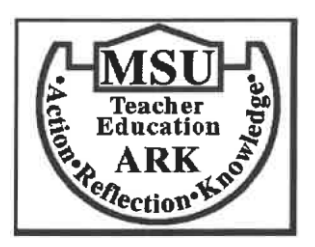

## Advisor Certification Application for Student Teaching

Log into Tk20 Click on **Applications** Click on+ **Create New Application** In **Please Select** drop down box, select **Student Teaching Application** Click on **Student Teaching Application**, then press **Next** 

Upload your autobiography and complete the form. Refer to <u>https://www.minotstateu.edu/teu/student\_teaching.shtml</u> for help with answering the questions. Then schedule an appointment for you and your advisor to review the application in Tk20.

Obtain signatures below and upload this entire sheet to your Tk20 Student Teaching Application.

\_\_\_\_\_has met the requirements for Student Teaching

(Student's Name)

Advisor: \_\_\_\_\_ Date: \_\_\_\_\_

I certify that I have seen and reviewed the student teaching application with this student.

Advisor 2: \_\_\_\_\_ Date: \_\_\_\_\_

I certify that I have seen and reviewed the student teaching application with this student.

advisor certification student teach app/doc